## みなみまきむらパスポートダウンロード方法

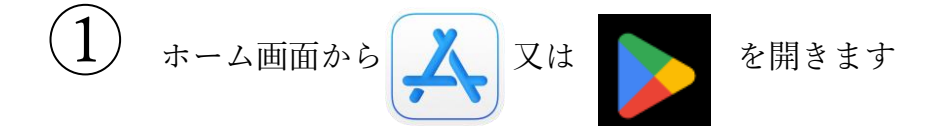

検索画面に『南牧村』と入力し検索します。

| Q ゲー                  | ム、App、ストーリーなど                                            |                      |          |                                                       |                           |
|-----------------------|----------------------------------------------------------|----------------------|----------|-------------------------------------------------------|---------------------------|
| 見つけ                   | 3                                                        |                      |          |                                                       |                           |
| Q おせろ                 |                                                          | Q 証明写真               |          |                                                       |                           |
| <b>よ</b> ぶよぶ <b>り</b> |                                                          | Q 背景透過               |          |                                                       |                           |
| Q pdf                 |                                                          |                      | Q ねこ     |                                                       |                           |
| おすす                   | <i>.</i> ø                                               |                      |          |                                                       |                           |
| ピッ                    | ビッコマ<br>人気浸画/話座のコミックが毎…                                  | 入手<br>ApptitRit      | JOYSOUND | 分析採点 JOYSOUND -<br>カラオケ採点 / カラオケ…<br>18万曲を採点・録音!ジョイサ… | 入手<br>App/13日全            |
| Remini                | Remini - 高画質化する AI<br>写真アプリ<br><sup>品質を改善し、ぼやけを取り…</sup> | 入手<br>App片開始         |          | <b>ダダサバイバー</b><br>サバイパーの祭り!                           | 入手<br>App71開始             |
| 53                    | LINE MUSIC 音楽はライ<br>ンミュージック<br>音楽明さ放照&カラオケ機能付…           | 入手<br>Aop方課会         | FOD      | ドラマ/映画はFOD テレ<br>ビの見逃し配信や動画…<br>フジテレビのTVアプリ国内/…       | 入手<br>Appro時線             |
|                       | <b>フィッシュダム</b><br>(Fishdom)<br><sub>魚と遊ぶ究極のパズルゲーム</sub>  | 入手<br>App內理会         | 0        | VLLO、Vlogのための初<br>めてのビデオエディタ<br>BGM、守幕、特殊効果、フィー       | <b>入手</b><br>App193第余     |
| PDF                   | Adobe Acrobat<br>Reader: PDFの作成と…<br>ドキュメントや画像をPDFに…     | <b>入手</b><br>App 内部会 | 6        | スイカゲーム-Aladdin X<br>全世界で1000万DL突破の大人<br>気ゲーム!         | <b>¥240</b><br>App Rill 2 |
|                       | ドラゴンクエスト VI 幻の                                           |                      | List     | 崩壊:スターレイル                                             |                           |

(3)

2

みなみまきむらパスポートの『入手』を押しダウンロードします。

| Q€:3503<br>{ -€3:50<br>                                                             | <b>み</b> な。<br>みなる                                                                                                    | <b>みまさパスボー</b>                                                                                                    | <b>⊼</b> −►<br>⊦                              |                                                                                                    | Ċ                          |
|-------------------------------------------------------------------------------------|----------------------------------------------------------------------------------------------------|----------------------------------------------------------------------------------------------------|-----------------------------------------------|----------------------------------------------------------------------------------------------------|----------------------------|
| 1⊓oin≊<br>4.0<br>★★★★☆                                                              | ∓n<br>4+<br>≈                                                                                                    | 7730<br><b>K</b><br>5172911                                                                                                    | 2 <sup>4</sup> ≪B∌K<br>E<br>Minamimaki Vilago | ==<br>JA<br>⊡本জ                                                                                                    | 9-г.х<br><b>43.7</b><br>мв |
| Caracteria                                                                          | <ul> <li>C</li> <li>Mod Color</li> <li>Mod Color</li></ul> | AUDA<br>AUDA<br>SEACH<br>SEACH<br>SEACH<br>COLORS<br>SEACH<br>SEACH<br>SEA | C BRACKSTON                                   | C C P 1 L<br>C C P 1 L<br>C C P 1 L<br>C C P 1 L<br>C C P 1 L<br>C C P 1 L<br>C C P 1 L<br>C C P 1 L<br>C C P 1 L<br>C C P 1 L<br>C C P 1 L<br>C C P 1 L<br>C C C C C C C C C C C C C C C C C C C |                            |
| <ul> <li>iPhone</li> <li>良野県南牧村公式ア</li> <li>住民向けデジタルサ</li> <li>リです。マイナンバ</li> </ul> | プリ「みなみ<br>ービスへのア<br>(ーカードを利                                                                                                    | まきバスポート」は<br>クセスの起点となる<br>月して本人達成する                                                                                                    | 、長野県南牧村が12供<br>長野県南牧村ポータル<br>ことで、村が日 さらに      | する<br>アプ Minan<br>1表示                                                                                                    | nimaki Village O.<br>카즈마카  |

🗐 Today 🛷 🚈 🃚 Apa 💩 Aroade 📿 😎

シ ダウンロードが完了後『みなみまきむらパスポート』アプリを押しアプリを開きます。

アプリを開きますと下の画像のように表示されます。『次へ』を押します。

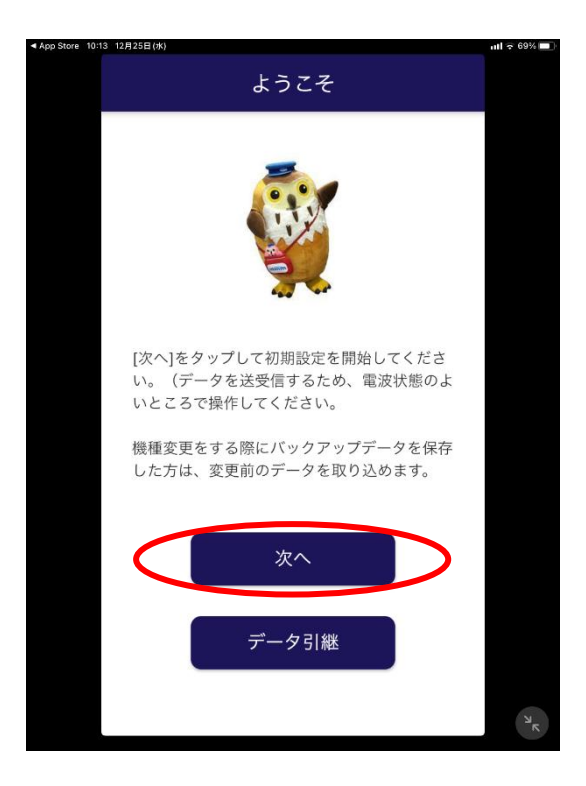

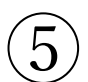

## 『同意する』を押します。

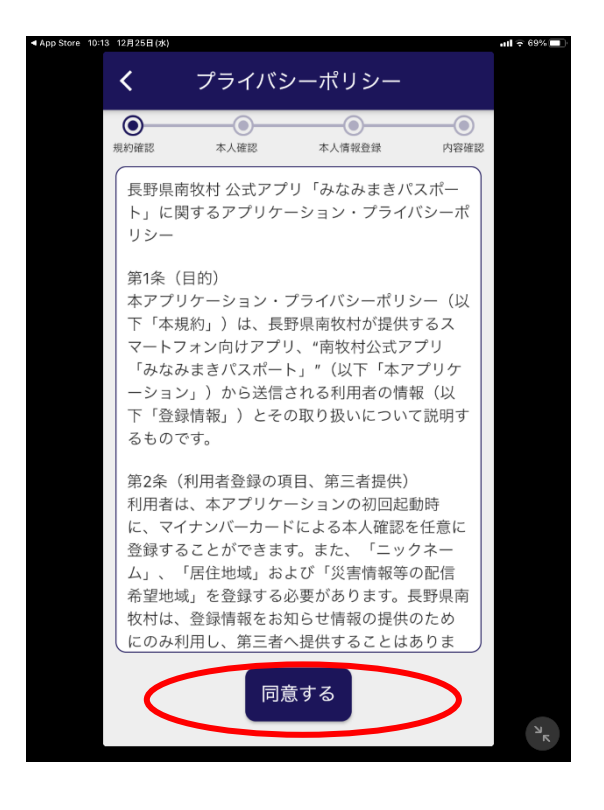

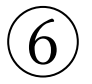

『本人確認をする』を押します。

※本人確認をしなくてもアプリは使用できますが、一部の機能が使用できません。 本人確認をしない場合は⑭へ進んでください。

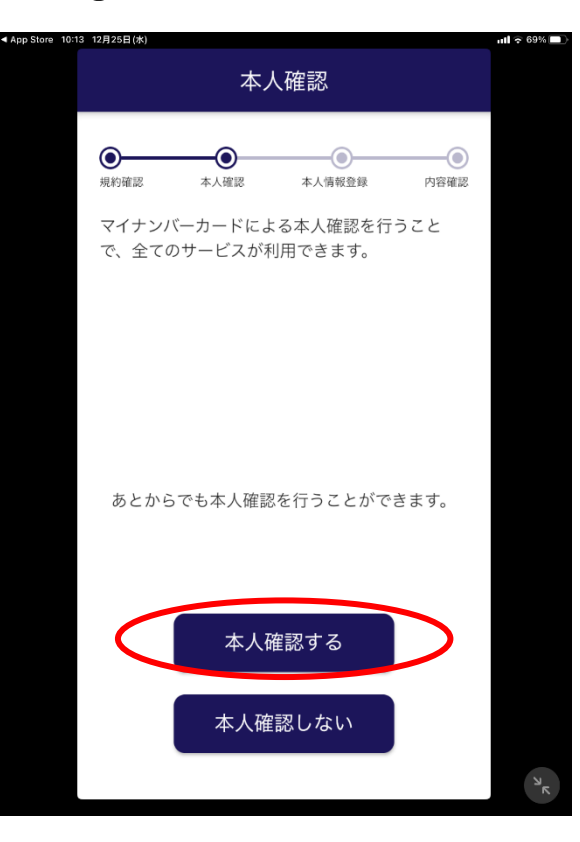

) 住民アプリとは別アプリである「本人確認アプリ」が起動されます。 「本人確認アプ

リ」がインストールされていない場合、ストアが表示されますので、 ダウンロードしてご利

用ください。

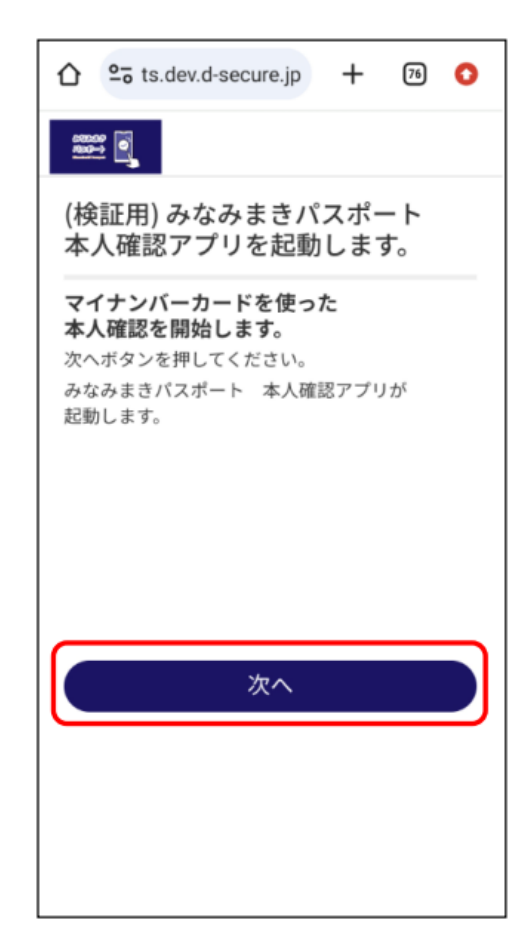

『同意して次へ』を押します。

8

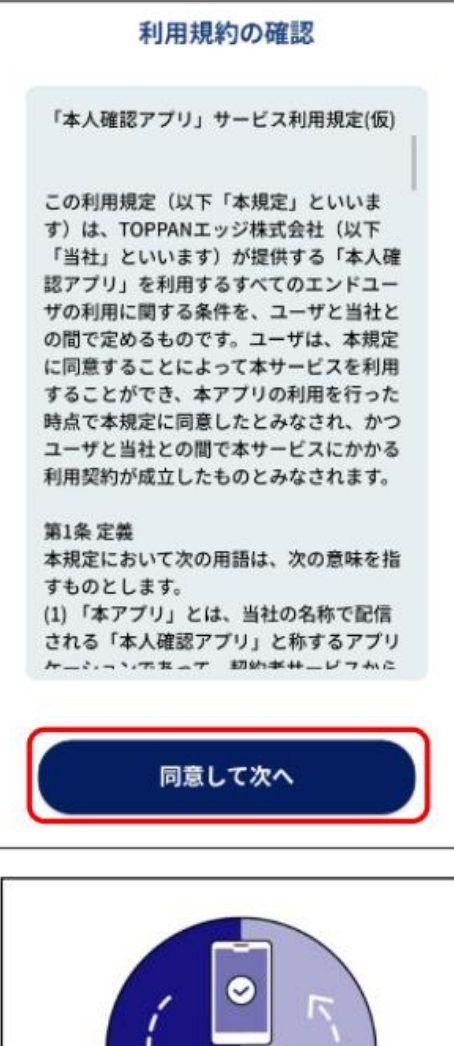

『次へ』を押します。

![](_page_3_Picture_3.jpeg)

案内に沿って『次へ』を押します。

![](_page_4_Picture_1.jpeg)

11) マイナンバーカード発行時に登録された英数字 6~16 ケタのパスワードを入力します。

入力した文字は ●●●●●●● と表示されますが、目のマークをタップすると内容が確認でき

ます。 正しいパスワードを入力したら、『次へ』をタップします。

![](_page_4_Picture_5.jpeg)

![](_page_5_Picture_0.jpeg)

マイナンバーカードをご使用のスマートフォンの IC チップの上に重ねます。

〈Point〉IC チップの位置はお持ちの機種により異なる場合があります。

![](_page_5_Picture_3.jpeg)

▶ 本人確認が成功すると、『本人確認完了!』と表示されます。 失敗した場合は、再度実施

します。『みなみまきパスポートへ』をタップします。

(13)

![](_page_5_Picture_6.jpeg)

14 お知らせ配信を希望する地域を選択します。配信希望地域は複数チェックできます。 配信希望地域を選択したら、『次へ』をタップします。本人確認をしない場合ニックネームを入力します。

![](_page_6_Picture_1.jpeg)

15) 登録する内容を確認し、『利用開始』をタップします。住民アプリのトップメニュー画面

が表示されます。本人確認していない方はニックネームが表示されます。

![](_page_6_Picture_4.jpeg)

## トップ画面より各機能の紹介

![](_page_7_Figure_1.jpeg)

施設・電話帳 南牧村の施設情報を確認します。